# Integrazione di ISE versione 1.3 pxGrid con l'applicazione IPS pxLog

# Sommario

Introduzione **Prerequisiti** Requisiti Componenti usati Esempio di rete e flusso del traffico pxLog Architettura Installazione Snort ISE Configurazione Persona e certificato Servizio Endpoint Protection Regole di autorizzazione Risoluzione dei problemi Test Passaggio 1. Registrazione per pxGrid Passaggio 2. Configurazione regole pxLog Passaggio 3. Prima sessione Dot1x Passaggio 4. Microsoft Windows PC invia il pacchetto che attiva l'allarme Passaggio 5. pxLog Fase 6. Messa in guarantena di ISE Passaggio 7. pxLog Unguarantine Passaggio 8. Annullamento della guarantena ISE Funzionalità pxLog Requisiti del protocollo pxGrid Gruppi Certificati e Java KeyStore Nome host Nota per gli sviluppatori Syslog Snort Ispezione Cisco Adaptive Security Appliance (ASA) **Cisco Sourcefire Next-Generation Intrusion Prevention Systems (NGIPS)** Juniper NetScreen **Juniper JunOS** 

iptable Linux IPFirewall (IPFW) FreeBSD Preparazione VPN e gestione CoA Partner e soluzioni pxGrid API ISE: Confronto tra REST e EREST e pxGrid Download Informazioni correlate

# Introduzione

Identity Services Engine (ISE) versione 1.3 supporta una nuova API chiamata pxGrid. Questo protocollo moderno e flessibile che supporta l'autenticazione, la crittografia e i privilegi (gruppi) consente una facile integrazione con altre soluzioni di sicurezza. Questo documento descrive l'utilizzo dell'applicazione pxLog scritta come prova di concetto. pxLog è in grado di ricevere messaggi syslog da IPS (Intrusion Prevention System) e inviare messaggi pxGrid ad ISE per mettere in quarantena l'autore dell'attacco. Di conseguenza, ISE utilizza RADIUS Change of Authorization (CoA) per modificare lo stato di autorizzazione dell'endpoint che limita l'accesso alla rete. Tutto questo avviene in modo trasparente per l'utente finale.

Per questo esempio, come IPS è stato utilizzato Snort, ma è possibile utilizzare qualsiasi altra soluzione. In realtà non deve essere un IPS. è sufficiente inviare il messaggio syslog a pxLog con l'indirizzo IP dell'autore dell'attacco. Questo crea la possibilità di integrare un gran numero di soluzioni.

Questo documento illustra anche come risolvere i problemi e testare le soluzioni pxGrid, con i problemi e le limitazioni tipici.

**Avvertenza**: L'applicazione pxLog non è supportata da Cisco. Questo articolo è stato scritto come prova di concetto. Lo scopo principale era quello di usarlo durante il test migliore dell'implementazione di pxGrid sull'ISE.

# Prerequisiti

# Requisiti

Cisco raccomanda la conoscenza della configurazione di Cisco ISE e delle conoscenze base su questi argomenti:

- Implementazioni ISE e configurazione dell'autorizzazione
- Configurazione CLI degli switch Cisco Catalyst

## Componenti usati

Le informazioni fornite in questo documento si basano sulle seguenti versioni software e hardware:

Microsoft Windows 7

- Software Cisco Catalyst serie 3750X Switch, versioni 15.0 e successive
- Software Cisco ISE, versione 1.3 e successive
- Cisco AnyConnect Mobile Security con Network Access Manager (NAM), versione 3.1 e successive
- Snort versione 2.9.6 con acquisizione dati (DAQ)
- Applicazione pxLog installata su Tomcat 7 con MySQL versione 5

# Esempio di rete e flusso del traffico

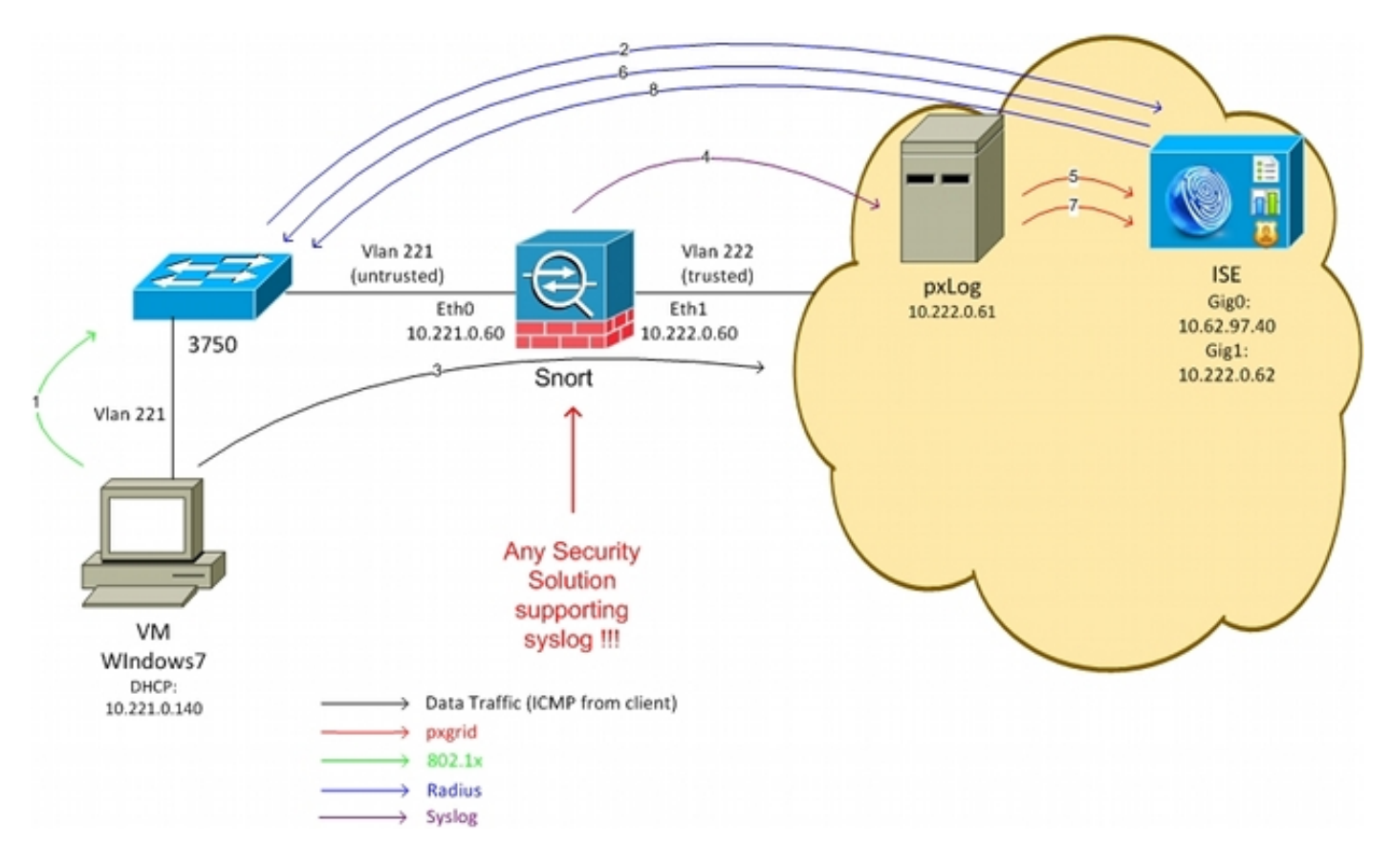

Di seguito è riportato il flusso del traffico, come mostrato nello schema della rete:

- 1. Un utente di Microsoft Windows 7 si connette allo switch ed esegue l'autenticazione 802.1x.
- 2. Lo switch usa l'ISE come server di autenticazione, autorizzazione e accounting (AAA). La regola di autorizzazione **Accesso completo Dot1x** corrisponde e viene concesso l'accesso completo alla rete (DACL: PERMIT\_ALL).
- 3. L'utente tenta di connettersi alla rete attendibile e viola la regola Snort.
- 4. Di conseguenza, Snort invia un avviso all'applicazione pxLog (tramite syslog).
- 5. L'applicazione pxLog esegue la verifica rispetto al proprio database locale. È configurato per intercettare i messaggi syslog inviati da Snort ed estrarre l'indirizzo IP dell'autore dell'attacco. Quindi usa pxGrid per inviare una richiesta all'ISE in modo da mettere in quarantena l'indirizzo IP dell'utente malintenzionato (l'ISE è un controller pxGrid).
- 6. L'ISE riesamina la sua politica di autorizzazione. Poiché l'endpoint è in quarantena, viene

soddisfatta la condizione **Session:EPSStatus EQUALS Quarantine** e viene confrontato un profilo di autorizzazione diverso (**Dot1x Quarantine**). L'ISE invia un messaggio CoA Terminate allo switch per terminare la sessione. In questo modo viene attivata la riautenticazione e viene applicato un nuovo ACL scaricabile (DACL) (PERMIT\_ICMP), che fornisce all'utente finale un accesso di rete limitato.

- 7. In questa fase, l'amministratore può decidere di riattivare la quarantena per l'endpoint. Ciò è possibile tramite la GUI di pxLog. Anche in questo caso, viene inviato il messaggio pxGrid verso l'ISE.
- 8. L'ISE esegue un'operazione simile a quella della fase 6. Questa volta, l'endpoint non è più in quarantena e viene fornito l'accesso completo.

# pxLog

# Architettura

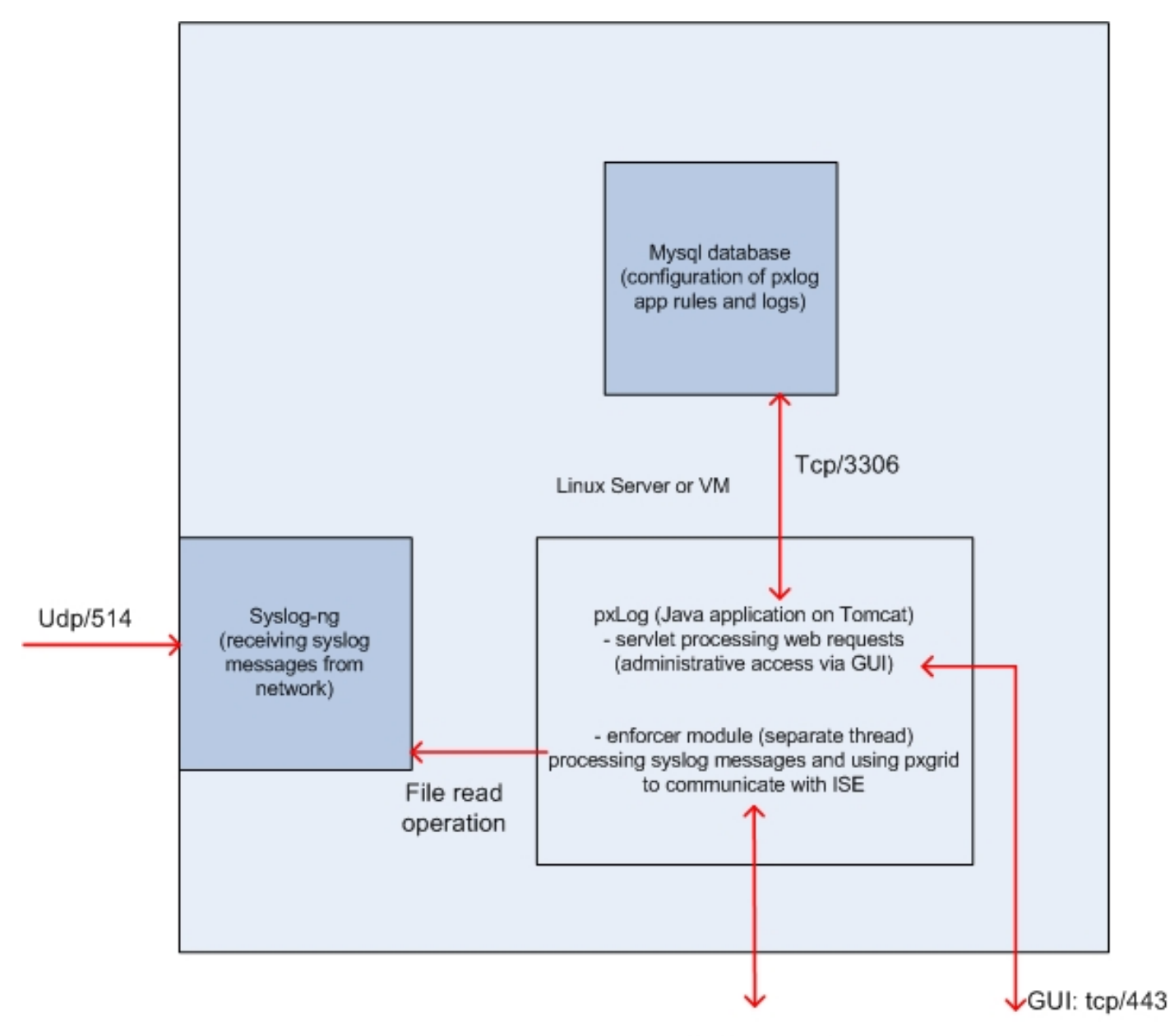

pxgrid: tcp/443

La soluzione consiste nell'installare un set di applicazioni su un computer Linux:

1. Applicazione pxLog scritta in Java e distribuita sul server Tomcat. La domanda è composta da:

Servlet che elabora le richieste Web: utilizzato per accedere al pannello di amministrazione tramite il browser Web.

Modulo Enforcer: thread avviato insieme al servlet. Enforcer legge i messaggi syslog dal file (ottimizzato), li elabora secondo le regole configurate ed esegue azioni (come la quarantena tramite pxGrid).

- 2. Il database MySQL che contiene la configurazione per pxLog (regole e registri).
- 3. Il server syslog che riceve i messaggi syslog dai sistemi esterni e li scrive in un file.

# Installazione

L'applicazione pxLog utilizza le seguenti librerie:

- jQuery (per supporto AJAX)
- JSTL (JavaServer Pages Standard Tag Library) (modello MVC (Model View Controller). I dati sono separati dalla logica: Il codice JavaServer Page (JSP) viene utilizzato solo per il rendering, non per il codice HTML nelle classi Java
- Log4j come sottosistema di log
- Connettore MySQL
- displaytag per rendering/ordinamento di tabelle
- API pxGrid di Cisco (attualmente versione alpha 147)

Tutte queste librerie si trovano già nella directory lib del progetto, quindi non è necessario scaricare altri file Java ARchive (JAR).

Per installare l'applicazione:

- 1. Decomprimere l'intera directory nella directory Tomcat Webapp.
- 2. Modificare il file WEB-INF/web.xml. L'unica modifica richiesta è la variabile serverip, che deve puntare all'ISE. È inoltre possibile che vengano generati gli archivi chiavi dei certificati Java (uno per l'attendibilità e uno per l'identità) anziché quelli predefiniti. Viene utilizzata dall'API pxGrid che utilizza la sessione SSL (Secure Sockets Layer) con i certificati client e server. Entrambe le parti della comunicazione devono presentare il certificato e devono fidarsi a vicenda. Per ulteriori informazioni, consultare la sezione Requisiti del protocollo pxGrid.
- 3. Verificare che il nome host ISE sia risolto correttamente in pxLog (fare riferimento al record nella **voce** DNS (Domain Name Server) o/**etc/hosts**). Per ulteriori informazioni, consultare la sezione Requisiti del protocollo pxGrid.
- 4. Configurare il database MySQL con lo script **mysql/init.sql**. Le credenziali possono essere modificate ma devono essere riportate nel file **WEB-INF/web.xml**.

# Snort

Questo articolo non si concentra su alcun IPS specifico, e per questo motivo viene fornita solo una breve spiegazione.

Lo snort è configurato in linea con il supporto DAQ. Il traffico viene reindirizzato con iptables:

iptables -I FORWARD -j ACCEPT iptables -I FORWARD -j NFQUEUE --queue-num 1 Quindi, dopo l'ispezione, viene iniettato e inoltrato secondo le regole predefinite.

Sono state configurate alcune regole di snort personalizzate (il file **/etc/snort/rules/test.rules** è incluso nella configurazione globale).

alert icmp any any -> any any (itype:8; dsize:666<>686; sid:100122)
alert icmp any any -> any any (itype:8; ttl: 6; sid:100124)

Snort invia un messaggio syslog quando il valore TTL (Time To Live) del pacchetto è uguale a 6 o le dimensioni del payload sono comprese tra 66 e 686. Il traffico non viene bloccato da Snort.

Èinoltre necessario impostare delle soglie per garantire che gli allarmi non siano attivati troppo spesso (/etc/snort/threshold.conf):

event\_filter gen\_id 1, sig\_id 100122, type limit, track by\_src, count 1, seconds 60
event\_filter gen\_id 1, sig\_id 100124, type limit, track by\_src, count 1, seconds 60
Il server syslog punta quindi al computer pxLog (/etc/snort/snort.conf):

output alert\_syslog: host=10.222.0.61:514, LOG\_AUTH LOG\_ALER

Per alcune versioni di Snort, ci sono bug relativi alla configurazione syslog, quindi è possibile usare le impostazioni predefinite che puntano a localhost e syslog-ng può essere configurato per inoltrare messaggi specifici all'host pxLog.

# ISE

#### Configurazione

#### Persona e certificato

1. Abilitare il ruolo pxGrid, disabilitato per impostazione predefinita in ISE, in **Amministrazione > Distribuzione**:

| Deployment Nodes List > <b>lise</b>                                                               |                                       |
|---------------------------------------------------------------------------------------------------|---------------------------------------|
| Edit Node<br>General Settings Profilin                                                            | ng Configuration                      |
| Hostname lise<br>FQDN lise.examp<br>IP Address <b>10.62.97.4</b><br>Node Type <b>Identity S</b> a | ple.com<br>10<br>ervices Engine (ISE) |
| Personas                                                                                          |                                       |
| ✓ Administration                                                                                  | Role STANDALONE Make Primary          |
| ✓ Monitoring                                                                                      | Role PRIMARY                          |
| ✓ Policy Service                                                                                  |                                       |
| Enable Session Services i<br>Include Node in Node                                                 | e Group None 👻 🤅                      |
| ✓ Enable Profiling Service                                                                        |                                       |
| 🗹 pxGrid 🕡                                                                                        |                                       |

2. Verificare se i certificati sono utilizzati per pxGrid in Amministrazione > Certificati > Certificati di sistema:

| cisco - ruencity services clighte | 🟠 Home                  | Operations    Policy                                                                                    | Guest Access V Administration V                   |
|-----------------------------------|-------------------------|----------------------------------------------------------------------------------------------------|---------------------------------------------------|
| 🔆 System 🦉 Identity Management    | Network Resources       | Device Portal Management                                                                                | 👦 pxGrid Services 🛛 👦 Feed Service                |
| Deployment Licensing Certifica    | tes Logging Maintenance | Backup & Restore                                                                                        | Admin Access Settings                             |
| Certificate Management            | Edit System Certificate |                                                                                                    |                                                   |
| Overview                          | Issuer                  |                                                                                                    |                                                   |
| Durthers Conditioning             | * Friendly Name         | lise                                                                                                    |                                                   |
| system Certificates               | Description             |                                                                                                    |                                                   |
| Endpoint Certificates             | Subject                 | CN=lise.example.com                                                                                     |                                                   |
| Touched Confidentian              | Issuer                  | win2012                                                                                                 |                                                   |
| Trusted Certificates              | Valid From              | Tue, 26 Aug 2014 12:32:56 C                                                                             | EST                                               |
| OCSP Client Profile               | Valid To (Expiration)   | Thu, 25 Aug 2016 12:32:56 C                                                                             | EST                                               |
| Cortificato Signing Requests      | Serial Number           | 7B 00 00 00 3D 4C D6 27 D1                                                                              | 7D BB DF A6 00 00 00 00 00 3D                     |
| Centricate organing Requests      | Signature Algorithm     | SHA1WITHRSA                                                                                             |                                                   |
| Certificate Authority             | Key Length              | 2048                                                                                                    |                                                   |
|                                   | Usage                   |                                                                                                    |                                                   |
| Internal CA Settings              |                         | EAP Authentication: Use ce                                                                              | rtificate for EAP protocols that use SSL/TLS tunn |
| Certificate Templates             |                         | Admin: Use certificate to au                                                                            | thenticate the ISE Admin Portal                   |
|                                   |                         | pxGrid: Use certificate for the pxGrid: Use certificate for the pxGrid: Use certificate for the pxGrid. | he pxGrid Controller                              |
| External CA Settings              |                         | Portal: Use for portal                                                                                  |                                                   |

#### Servizio Endpoint Protection

EPS deve essere abilitato (disabilitato per impostazione predefinita) da **Amministrazione > Impostazioni**:

| cisco Identi             | ty Services En              | gine         |                           | 🏠 Home                    | Operations   🔻     | Policy   🔻 |
|--------------------------|-----------------------------|--------------|---------------------------|---------------------------|--------------------|------------|
| 💀 System                 | 餐 Identity Mar              | nagement     | 🔛 Network Reso            | urces 🛃                   | Device Portal Mana | agement    |
| Deployment               | Licensing                   | Certificates | Logging                   | Maintenance               | Backup & Re        | estore     |
| Settings<br>Client Provi | sioning<br>otection Service |              | Endpoint<br>Service Statu | Protection<br>s Z Enabled | Service (i)        |            |

In questo modo è possibile utilizzare la funzionalità di quarantena/rimozione della quarantena.

Regole di autorizzazione

| ahaha     |           |                                    |                   |                       |                    |                   |                      |      |                   |
|-----------|-----------|------------------------------------|-------------------|-----------------------|--------------------|-------------------|----------------------|------|-------------------|
| cisco     | o Iden    | tity Services Engine               |                   | 🟠 Home                | Operations   •     | Policy   🔻        | Guest Access         | Ad   | Iministration   🔻 |
| 🔔 Au      | thentica  | tion 💽 e Authorization             | 🔀 Profiling       | 👩 Posture             | 闝 Client Provi     | sioning           | 📑 TrustSec           | 🐥 Po | licy Elements     |
| Author    | rizatio   | on Policy                          |                   |                       |                    |                   |                      |      |                   |
| Define th | e Authori | zation Policy by configuring rules | based on identity | groups and/or othe    | r conditions. Drag | and drop rule     | s to change the orde | L    |                   |
| FULFUIL   | Export    | Dulo Administration > System       | u > backup & r    | estore > Folicy E     | xport rage         |                   |                      |      |                   |
| First M   | atcned    | Rule Applies 👻                     |                   |                       |                    |                   |                      |      |                   |
| ▶ Exce    | ptions    | (0)                                |                   |                       |                    |                   |                      |      |                   |
| Stand     | lard      |                                    |                   |                       |                    |                   |                      |      |                   |
| S         | status    | Rule Name                          | Co                | nditions (identity gr | oups and other cor | nditions)         |                      |      | Permissions       |
|           | 2         | Dot1x Quarantine                   | ir (DE            | VICE:Device Type E    | QUALS All Device   | Types#switch      | AND                  | then | Permit_ICMP       |
|           |           | Datty Full Accord                  | Ses               | sion:EPSStatus EC     | QUALS Quarantine   | )<br>Imoettewitch |                      | thon | Dormit ALL        |
|           |           | Dottx Pull Access                  | DE                | NCE.Device Type E     | QUALS AIL DEVICE I | ypes#switch       |                      | uten | PermicALL         |

La prima regola viene rilevata solo quando l'endpoint viene messo in quarantena. L'accesso limitato viene quindi applicato in modo dinamico dalla CoA RADIUS. Inoltre, lo switch deve essere aggiunto ai dispositivi di rete con il segreto condiviso corretto.

#### Risoluzione dei problemi

Lo stato di pxGrid può essere verificato dalla CLI:

lise/admin# show application status ise

| ISE PROCESS NAME                    | STATE   | PROCESS ID   |
|-------------------------------------|---------|--------------|
| Database Listener                   | running | 6717         |
| Database Server                     | running | 51 PROCESSES |
| Application Server                  | running | 9486         |
| Profiler Database                   | running | 7804         |
| AD Connector                        | running | 10058        |
| M&T Session Database                | running | 7718         |
| M&T Log Collector                   | running | 9752         |
| M&T Log Processor                   | running | 9712         |
| Certificate Authority Service       | running | 9663         |
| pxGrid Infrastructure Service       | running | 14979        |
| pxGrid Publisher Subscriber Service | running | 15281        |
| pxGrid Connection Manager           | running | 15248        |
| pxGrid Controller                   | running | 15089        |
| Identity Mapping Service            | running | 9962         |

Sono inoltre disponibili debug separati per pxGrid (**Amministrazione > Registrazione > Configurazione registro di debug > pxGrid**). I file di debug sono memorizzati nella directory pxGrid. I dati più importanti si trovano nei siti **pxgrid/pxgrid-jabberd.log** e **pxgrid/pxgrid-controller.log**.

# Test

# Passaggio 1. Registrazione per pxGrid

L'applicazione pxLog viene distribuita automaticamente all'avvio di Tomcat.

 Per utilizzare pxGrid, registrare due utenti nell'ISE (uno con accesso alla sessione e uno con quarantena). È possibile completare questa operazione da Operazioni Pxgrid > Registra utenti:

| ılıılı<br>cısco   | pxLog - Application integrating IPS                                  |
|-------------------|----------------------------------------------------------------------|
| Homepage          |                                                                      |
| Manage Rules      | This is the homepage of pxgrid application integrating IPS with ISE. |
| Pxgrid Operations | Register users                                                       |
| Logs              | Display Sessions                                                     |
| ClearLogs         | Display Sessions by IP                                               |
| Resources 3       | Display Profiles                                                     |
|                   | Display SGT                                                          |
|                   | Display Users                                                        |
|                   | Check capabilities                                                   |
|                   | Quarantine IP                                                        |
|                   | Quarantine MAC                                                       |
|                   | UnQuarantine IP                                                      |
|                   | UnQuarantine MAC                                                     |
|                   |                                                                      |

La registrazione viene avviata automaticamente:

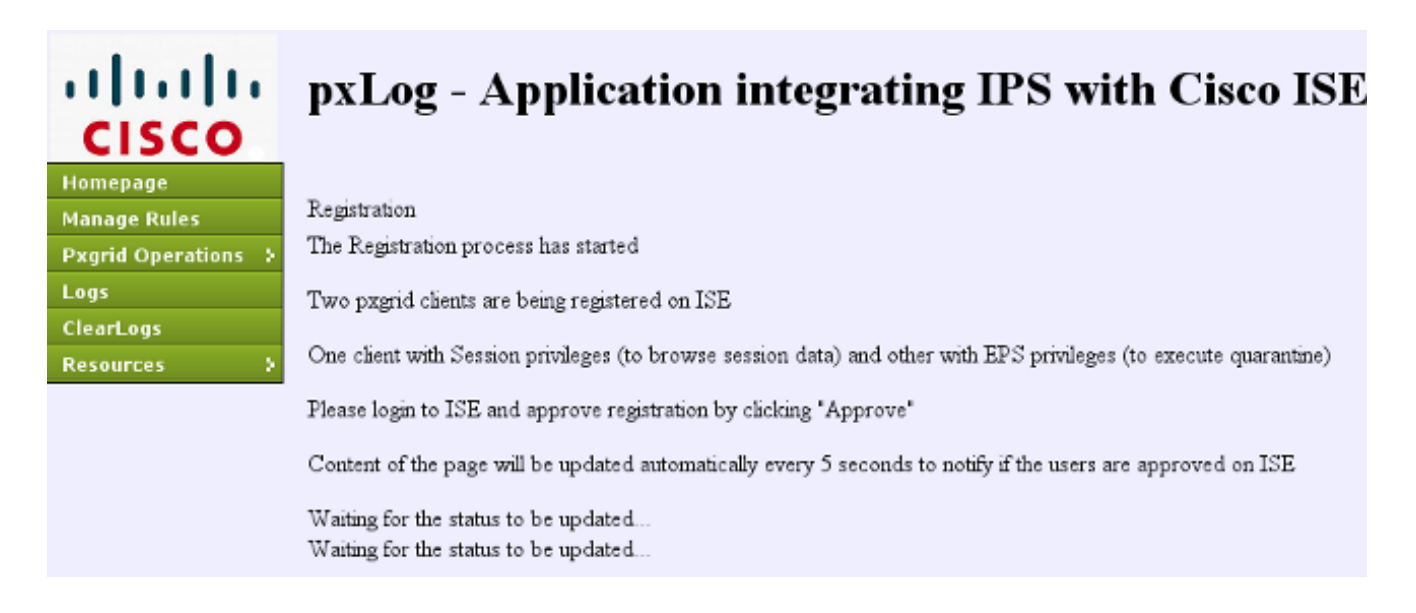

2. In questa fase, è necessario approvare gli utenti registrati sull'ISE (l'approvazione automatica è disabilitata per impostazione predefinita):

| cisco                                                                                                    | Identity Servio  | ces Engine           | 🏠 Home                  | Operations   | ▼ Policy      | ▼ Guest Access   ▼ |
|----------------------------------------------------------------------------------------------------|------------------|----------------------|-------------------------|--------------|---------------|--------------------|
| 😽 S                                                                                                    | ystem 🏼 👰 Ider   | itity Management 🛛 🔛 | Network Resources       | Device Porta | l Management  | 👩 pxGrid Services  |
| Clier                                                                                                    | nts Live Log     |                      |                         |              |               |                    |
| 🖌 Ena                                                                                                    | ble 🧭 Disable    | 🕜 Approve 🛛 🖯 Group  | 👎 Decline 🛛 🐼 Delete 👻  | 😵 Refresh    | Total Pending | J Approval(2) ▼    |
|                                                                                                    | Client Name      | Client Description   | Capabilities            | Sta          | tus           | Client Group       |
| □►                                                                                                    | ise-admin-lise   |                      | Capabilities(3 Pub, 1 S | ub) On       | line          | Administrator      |
|                                                                                                    | ise-mnt-lise     |                      | Capabilities(1 Pub, 0 S | ub) On       | line          | Administrator      |
| <ul> <li>Image: Image: Ima</li></ul> | pxclient_session | test                 | Capabilities(0 Pub, 0 S | ub) Per      | iding         | Session            |
| ✓ ►                                                                                                    | pxclient_eps     | test                 | Capabilities(0 Pub, 0 S | ub) Per      | iding         | EPS                |

Dopo l'approvazione, pxLog avvisa automaticamente l'amministratore (tramite una chiamata AJAX):

Session user: pxclient\_session registered and approved succesfully EPS user: pxclient\_eps registered and approved succesfully

ISE mostra lo stato di questi due utenti come Online o Offline (non più In sospeso).

## Passaggio 2. Configurazione regole pxLog

pxLog deve elaborare i messaggi syslog ed eseguire le azioni in base ad essi. Per aggiungere una nuova regola, selezionare **Gestisci regole**:

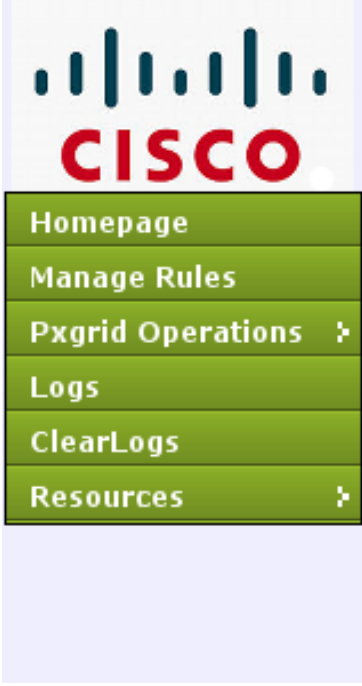

# IIII pxLog - Application integrating

Rules for the Enforer module.

IPS sending syslog messages, Enforcer receiving and processing.

When the match against configured rules is found

Enforcer is automatically executing quarantine via pxgrid

|   | Rule Id           | Rule string | Action       |  |  |
|---|-------------------|-------------|--------------|--|--|
| _ | 19                | snort[      | Remove       |  |  |
|   | <b>N</b> evv Rule |             | Add New Rule |  |  |

A questo punto, il modulo enforcer cerca l'espressione regolare (RegExp) nel messaggio syslog: "snort[". Se individuato, esegue la ricerca in tutti gli indirizzi IP e seleziona quello precedente all'ultimo. Questa soluzione è adatta alla maggior parte delle soluzioni di sicurezza. Per ulteriori informazioni, consultare la sezione Syslog. L'indirizzo IP (utente non autorizzato) è stato messo in quarantena tramite pxGrid. È inoltre possibile utilizzare una regola più granulare, ad esempio il numero della firma.

#### Passaggio 3. Prima sessione Dot1x

La stazione di Microsoft Windows 7 avvia una sessione dot1x cablata. Cisco Anyconnect NAM è stato usato come supplicant. Il metodo EAP (Extensible Authentication Protocol-Protected EAP) è configurato.

| 🕙 Cisco AnyC | onnect Secure Mobility Client 📃 📼 💌                 |
|--------------|-----------------------------------------------------|
|              | VPN:<br>Network error. Unable to lookup host names. |
| Limited Acce | ss - DNS Failure                                    |
|              |                                                     |
| <b>E</b>     | Network:<br>Connected (10.221.0.240)<br>peap 🗽 👻    |
|              | Network:<br>Connected (10.221.0.240)<br>peap 🔌      |

Viene selezionato il profilo di autorizzazione ISE **Dot1x Full Access**. Lo switch scarica l'elenco degli accessi per concedere l'accesso completo:

| 3750# <b>show authenticat</b> | ion sessions interface g0/17           |
|-------------------------------|----------------------------------------|
| Interface:                    | GigabitEthernet0/17                    |
| MAC Address:                  | 0050.b611.ed31                         |
| IP Address:                   | 10.221.0.240                           |
| User-Name:                    | cisco                                  |
| Status:                       | Authz Success                          |
| Domain:                       | DATA                                   |
| Security Policy:              | Should Secure                          |
| Security Status:              | Unsecure                               |
| Oper host mode:               | single-host                            |
| Oper control dir:             | both                                   |
| Authorized By:                | Authentication Server                  |
| Vlan Policy:                  | N/A                                    |
| ACS ACL:                      | <b>xACSACLx-IP-PERMIT_ALL-53fc9dbe</b> |
| Session timeout:              | N/A                                    |
| Idle timeout:                 | N/A                                    |
| Common Session ID:            | 0A01000C000037E6BAB267CF               |
| Acct Session ID:              | 0x00003A70                             |
| Handle:                       | 0xA100080E                             |
|                               |                                        |

Method State dot1x Authc Success

```
3750#show ip access-lists interface g0/17
permit ip any any
```

#### Passaggio 4. Microsoft Windows PC invia il pacchetto che attiva l'allarme

Questo comando mostra ciò che accade se si invia da un pacchetto Microsoft Windows con TTL = 7:

c:\> ping 10.222.0.61 -i 7 -n 1

Tale valore viene diminuito su Snort nella catena di inoltro e viene generato un allarme. Di conseguenza, viene inviato un messaggio syslog verso pxLog:

```
Sep 6 22:10:31 snort snort[6310]: [1:100124:0] ALERT {ICMP} 10.221.0.240 -> 10.222.0.61
```

#### Passaggio 5. pxLog

Il pxLog riceve il messaggio syslog, lo elabora e richiede di mettere in quarantena l'indirizzo IP. È possibile verificare questa condizione controllando i registri:

| Log | Logs from the actions executed by the Enforer module |            |                                                                                        |              |  |  |
|-----|------------------------------------------------------|------------|----------------------------------------------------------------------------------------|--------------|--|--|
| Id  | Туре                                                 | Action     | Syslog message                                                                         | IP           |  |  |
| 66  | SYSLOG                                               | QUARANTINE | Sep 6 22:10:31 snort snort[6310]: [1:100124:0] ALERT {CMP} 10.221.0.240 -> 10.222.0.61 | 10.221.0.240 |  |  |
|     |                                                      |            |                                                                                        |              |  |  |

## Fase 6. Messa in quarantena di ISE

L'ISE riporta che l'indirizzo IP è stato messo in quarantena:

| Cisco Identity Services Engine 💮 Home Operations I * Policy * GuestAccess I * Administration I * |                                                                                |                            |              |            |           |              |                        |
|--------------------------------------------------------------------------------------------------|--------------------------------------------------------------------------------|----------------------------|--------------|------------|-----------|--------------|------------------------|
| 🖬 Authentications 📑 Reports 📷 B                                                                  | 📷 Authentications 📑 👔 Reports 🛛 📷 Endpoint Protaction Service 🛛 💊 Troubleshoot |                            |              |            |           |              |                        |
| Report Selector                                                                                  | Endpoint Protection                                                            | Service Audit              |              |            |           |              |                        |
| Favorites                                                                                        |                                                                                |                            |              |            |           |              |                        |
| ISE Reports                                                                                      | From 09/07/2014 12:00:0                                                        | 0 AM to 09/07/2014 12:16:4 | 8 AM         |            |           |              |                        |
| Endpoint Protection Service Audit                                                                | Logged At                                                                      | Endpoint ID                | IP Address   | Operation  | Operation | Operation ID | Audit Session ID       |
| 🌱 niters 🗸                                                                                       | 2014-09-07 00:10:33.0                                                          | 00:50:86:11:ED:31          | 10.221.0.240 | Quarantine | SUCCESS   | 16           | 0A01000C000037E6BA8267 |
| Operation Type All +                                                                             | 2014-09-07 00:10:32.9                                                          | 00:50:86:11:ED:31          | 10.221.0.240 | Quarantine | RUNNING   | 16           | 0A01000C000037E6BAB267 |
| * Time Range Today *                                                                             |                                                                                |                            |              |            |           |              |                        |
| Run                                                                                              |                                                                                |                            |              |            |           |              |                        |

Di conseguenza, rivede il criterio di autorizzazione, sceglie la quarantena e invia RADIUS CoA per aggiornare lo stato di autorizzazione sullo switch per l'endpoint specifico.

| ababa                |               |                   |                          |                   |                              |                        | Lineare Harning A   | I have I where I to  | agost   Feedback   | Q                           |
|----------------------|---------------|-------------------|--------------------------|-------------------|------------------------------|------------------------|---------------------|----------------------|--------------------|-----------------------------|
| cisco Identity Ser   | vices Engine  |                   | 🚖 Home Opera             | dons V Policy V   | Quest Access   * Administ    | ration   •             |                     |                      |                    | Setup Assistant +           |
| Authoritations       | # Ruports     | Endpoint Endpoint | Protection Bankos 💊 Trou | blushoot          |                              |                        |                     |                      |                    |                             |
| Misconfigure         | d Supplicants | 10 U              | Misconfigured Network Dr | evices @          | RADIUS Drops @               |                        | Client Stopped R    | (i) gribnog          |                    | Repeat Counter (2)          |
| 0                    |               |                   | 0                        |                   | 0                            |                        | 0                   |                      |                    | 0                           |
|                      |               |                   |                          |                   |                              |                        |                     |                      |                    |                             |
| Show Live Sessions   | - Q AM or Per | nove Columns *    | 🚸 Refresh 🛛 Reset Repeat | Counts            |                              | Fe                     | fresh Every 1 minut | e • Show La          | test 20 records    | v within Last 24 hours      |
| Ine .                | Status Det    | Repeat C          | Identity ®               | Endpoint ID       | Authorization Policy         | Authorization Profiles | Network Device      | Device Port          | Identity Group     | Event ®                     |
|                      | A. •          |                   |                          |                   |                              |                        | L                   |                      | L                  |                             |
| 2014-09-07 00:10:34. | . 0 .0        | 0                 | cisce                    | 00.50-8611-ED-31  |                              |                        |                     |                      |                    | Session State is Started    |
| 2014-09-07 00:10:33. | . 🖬 🔒         |                   | #ACSACL#HP-PERMT_ICMP-53 |                   |                              |                        | switch              |                      |                    | DACL Download Succeeded     |
| 2014-09-07 00:10:33. |               |                   | cisco                    | 00:50:86:11:ED:31 | Default >> Dot1x Quarantine  | Permit_IO/P            | switch              | GigabitEthernet0/17  | User Identity Gro. | . Authentication succeeded  |
| 2014-09-07 00:10:33. | . 2           |                   |                          | 005086116031      |                              |                        | switch              |                      |                    | Dynamic Authorization succ. |
| 2014-09-07 00:05:38. |               |                   | #ACSACL##P.PEPMT_ALL-S3  |                   |                              |                        | switch              |                      |                    | DACL Download Succeeded     |
| 2014-09-07 00:05:38. | . 2           |                   | CISCO                    | 00 50 86 11 ED 31 | Default >> Dot1x Full Access | Permit_ALL             | switch              | GigabitEthernet 0/37 | User identity Gro. | . Authentication succeeded  |

Questo è il messaggio di terminazione CoA che forza il supplicant ad avviare una nuova sessione e ottenere un accesso limitato (Permit\_ICMP):

| No.  | Source       | Destination  | Protocol | Length | Info                                  |
|------|--------------|--------------|----------|--------|---------------------------------------|
| 580  | 10.62.71.140 | 10.62.97.40  | RADIUS   | 326    | Accounting-Request(4) (id=157, l=284) |
| 581  | 10.62.97.40  | 10.62.71.140 | RADIUS   | 238    | Access-Accept(2) (id=113, l=196)      |
| 582  | 10.62.97.40  | 10.62.71.140 | RADIUS   | 62     | Accounting-Response(5) (id=157, l=20) |
| 2536 | 10.62.97.40  | 10.62.71.140 | RADIUS   | 176    | Disconnect-Request(40) (id=3, l=134)  |
| 2537 | 10.62.71.140 | 10.62.97.40  | RADIUS   | 62     | Disconnect-ACK(41) (id=3, l=20)       |
| 2538 | 10.62.71.140 | 10.62.97.40  | RADIUS   | 394    | Accounting-Request(4) (id=158, l=352) |
| 2541 | 10.62.97.40  | 10.62.71.140 | RADIUS   | 62     | Accounting-Response(5) (id=158, l=20) |
| 2545 | 10.62.71.140 | 10.62.97.40  | RADIUS   | 272    | Access-Request(1) (id=114, l=230)     |
| 2546 | 10.62.97.40  | 10.62.71.140 | RADIUS   | 160    | Access-Challenge(11) (id=114, l=118)  |
| 4    |              |              |          |        |                                       |

Internet Protocol Version 4, Src: 10.62.97.40 (10.62.97.40), Dst: 10.62.71.140 (10.62.71.140)

User Datagram Protocol, Src Port: 45006 (45006), Dst Port: mps-raft (1700)

#### 

```
Code: Disconnect-Request (40)
Packet identifier: 0x3 (3)
Length: 134
Authenticator: 21ed5cda0eacbf87659a5e1dce9d0598
IThe response to this request is in frame 25371

Attribute Value Pairs
AVP: l=6 t=NAS-IP-Address(4): 10.62.71.140
AVP: l=19 t=Calling-Station-Id(31): 00:50:B6:11:ED:31
AVP: l=10 t=Acct-Session-Id(44): 00003A6B
AVP: l=6 t=Acct-Terminate-Cause(49): Admin-Reset(6)
AVP: l=6 t=Event-Timestamp(55): Sep 7, 2014 00:00:00.000000000 CEST
AVP: l=18 t=Message-Authenticator(80): 587cfbaf54769d84f092ffd233b96427
AVP: l=49 t=Vendor-Specific(26) v=ciscoSystems(9)
```

Il risultato può essere confermato sullo switch (accesso limitato per l'endpoint):

#### 3750#show authentication sessions interface g0/17 Interface: GigabitEthernet0/17 MAC Address: 0050.b611.ed31 IP Address: 10.221.0.240 User-Name: cisco Status: Authz Success Domain: DATA Security Policy: Should Secure Security Status: Unsecure Oper host mode: single-host Oper control dir: both Authorized By: Authentication Server Vlan Policy: N/A ACS ACL: xACSACLx-IP-PERMIT\_ICMP-53fc9dc5

| Session timeout:                | N/A                      |
|---------------------------------|--------------------------|
| Idle timeout:                   | N/A                      |
| Common Session ID:              | 0A01000C000037E7BAB7D68C |
| Acct Session ID:                | 0x00003A71               |
| Handle:                         | 0xE000080F               |
|                                 |                          |
| Runnable methods list:          |                          |
| Method State                    |                          |
| dot1x Authc Su                  | lccess                   |
|                                 |                          |
| 3750 <b>#show ip access-lis</b> | sts interface g0/17      |
| permit icmp any an              | у                        |

# Passaggio 7. pxLog Unquarantine

In questa fase, l'amministratore decide di riattivare la quarantena per l'endpoint:

| ıılıılı<br>cısco    | pxLog          | - Applicatio                 | n integrati  | ng |
|---------------------|----------------|------------------------------|--------------|----|
| Homepage            |                |                              |              |    |
| Manage Rules        | UnQuarantine   | IP address                   |              |    |
| Pxgrid Operations 🗧 | IP             | Value                        | Action       |    |
| Logs                | IP Address     |                              | UnQuarantine |    |
| ClearLogs           |                | ,                            |              |    |
| Resources >         | Succesfully un | quarantined ip: 10.221.0.240 | )            |    |

La stessa operazione può essere eseguita direttamente dall'ISE:

| cisco Identity                                                               | Services Engine       | 🟠 Home                                    | Operations   🔻       | Policy   🔻 |
|------------------------------------------------------------------------------|-----------------------|-------------------------------------------|----------------------|------------|
| 👧 Authentications                                                            | 👖 Reports             | 🛛 👼 Endpoint Protection Service           | 💊 Troubleshoot       |            |
| Endpoint Protec                                                              | tion Service          |                                           |                      |            |
| Endpoint Operation                                                           | n                     |                                           |                      |            |
| <ul> <li>* IP Address</li> <li>* MAC Address</li> <li>* Operation</li> </ul> | Quarantine            | (Example: 1.2.3.4)                        |                      |            |
| <b>Update Information</b><br>For a complete list, g                          | o to Operations > Rep | orts > Endpoints & Users > Endpoint Prote | ection Service Audit |            |
| Last Operation Sta                                                           | tus                   |                                           |                      |            |

# Passaggio 8. Annullamento della quarantena ISE

L'ISE riesamina le regole e aggiorna lo stato di autorizzazione sullo switch (viene concesso l'accesso completo alla rete):

| cisco Identity Se   | rvices Engine         |                          | P Home Operations (+         | Policy . GuestAccess .       | Administration 1+      | Lawage Wenter       | , i per i spor i rekent i r    | footback D<br>Satup Assistant - |
|---------------------|-----------------------|--------------------------|------------------------------|------------------------------|------------------------|---------------------|--------------------------------|---------------------------------|
| Albertications      | 🗶 Reports             | Endpoint Protection Se   | nice Troubleshoot            |                              |                        |                     |                                |                                 |
| Misconfigur         | ed Supplicants<br>O   | 8 Misconfi               | gured Network Devices ®<br>O | PADIU                        | S Drops ®              | Client Stopped      | Responding ®                   | Repeat Counter ®<br>0           |
| Show Uve Session    | a 🖓 Add or Re         | neve Columna 🔹 🎨 Refresh | C Reset Repeat Counts        |                              |                        | Refresh Every 1 min | ute . Show Latest 20 r         | ecords * writen Last 24 hours   |
| Time                | • Status<br>NI • Out. | R Hertty 2               | Endpoint ID                  | Authorization Policy (2)     | Authorization Profiles | Network Deutce      | Fort (1) Identity Group (1)    | Event                           |
| 2014-09-07 00-21-11 | - 0 6                 | © clisco                 | 00-50-86-11 ED-31            |                              |                        |                     |                                | Session State is Started        |
| 2014-09-07 00 21:10 |                       | #ACSACL#-IP-PERMIT_      | ALLS                         |                              |                        | switch              |                                | DAO, Download Succeeded         |
| 2014-09-07 00-21-10 | L 🛛 🧯                 | cisco                    | 00.50.86.11.ED.31            | Default >> Dot1x Full Access | Permit_ALL             | switch Gigebite     | themet 0/17 User identity Gro. | . Authentication succeeded      |
| 2014-09-07 00 21:10 | L 🖬 🔓                 |                          | 00-50-86-11-ED-31            |                              |                        | switch              |                                | Dynamic Authorization succeeded |
| 2014-09-07 00:10:33 | - 2 0                 | #ACSACL#-IP-PERMIT_      | KMP                          |                              |                        | switch              |                                | DACL Download Succeeded         |
| 2014-09-07 00:10:33 | - 2 6                 | cisco                    | 00-50-86-11-ED-31            | Default >> Dot1x Quarantine  | Permt_KMP              | switch GigabitE     | thanat0/17 User Identity Gro.  | . Authentication succeeded      |
| 2014-09-07 00:10:33 | - 2 0                 |                          | 00.50.86.11.ED.31            |                              |                        | switch              |                                | Dynamic Authorization succeeded |
| 2014-09-07 00:05:38 |                       | #ACSACL#-IP-PERMIT_      | ALLS                         |                              |                        | switch              |                                | DAO, Download Succeeded         |
| 2014-09-07 00-05-38 | - 2 0                 | cisco                    | 00.50.86.11.ED.31            | Default >> Dot1x Full Access | Parmit_ALL             | switch Gigebte      | themet8/17 User identity Gro.  | . Authentication succeeded      |

#### La relazione conferma:

| cisco Identity    | Services Engine     | 🟠 Home                      | Operations    Pol      | icy   • Quest Acce | ss   🔹 Adminis | tration   • |              |                          |
|-------------------|---------------------|-----------------------------|------------------------|--------------------|----------------|-------------|--------------|--------------------------|
| 題 Authentications | 📑 Reports 🛛 🔯       | Endpoint Protection Bervice | Troubleshoot           |                    |                |             |              |                          |
| Report Selector   |                     | Endpoint Protection Ser     | vice Audit             |                    |                |             |              |                          |
| Favorites         |                     |                             |                        |                    |                |             |              |                          |
| ISE Reports       |                     | From 09/07/2014 12:00:00 AM | 10 09/07/2014 12:23:10 | AM                 |                |             |              |                          |
| Endpoint Prote    | ction Service Audit | Logged Mt                   | Endpoint ID            | IP Address         | Operation      | Operation   | Operation ID | Audit Session ID         |
|                   | 😽 Albers 🖌          | 2014-09-07 00:21:10.342     | 00:50:86:11:ED:31      | 10.221.0.240       | Unquarantine   | SUCCESS     | 17           | 0A01000C000037E7BAB7D68C |
| * Time Range      | Today *             | 2014-09-07 00:21:10.309     | 00:50:86:11:ED:31      | 10.221.0.240       | Unquarantine   | RUNNING     | 17           | 0A01000C000037E7BAB7D68C |
|                   | -Bun                | 2014-09-07 00:10:33.055     | 00:50:86:11:ED:31      | 10.221.0.240       | Quarantine     | SUCCESS     | 16           | 0A01000C000037E58AE257CF |
| External Mobile   | Device Management   | 2014-09-07 00:10:32.973     | 00:50:86:11:ED:31      | 10.221.0.240       | Quarantine     | RUNNING     | 16           | 0A01000C000037E6BAB267CF |
|                   |                     |                             |                        |                    |                |             |              |                          |

# Funzionalità pxLog

L'applicazione pxLog è stata scritta per dimostrare la funzionalità dell'API pxGrid. Consente di:

- Registrare la sessione e gli utenti EPS sull'ISE
- Scarica le informazioni su tutte le sessioni attive sull'ISE
- Scarica le informazioni su una sessione attiva specifica sull'ISE (tramite indirizzo IP)
- Scarica le informazioni su un utente attivo specifico sull'ISE (per nome utente)
- Visualizza le informazioni su tutti i profili (profiler)
- Visualizza le informazioni sui tag del gruppo di sicurezza TrustSec (SGT) definiti nell'ISE
- Verifica versione (funzionalità di pxGrid)
- Quarantena basata sull'indirizzo IP o MAC
- Rimuovi quarantena basata su indirizzo IP o MAC

Nuove funzionalità sono previste per il futuro.

Ecco alcuni screenshot di esempio da pxLog:

| cisco             | • | pxL        | og - Application integrating IPS with                          |
|-------------------|---|------------|----------------------------------------------------------------|
| Homepage          |   |            |                                                                |
| Manage Rules      |   | List of th | ne users with active sessions downloaded from ISE via pxgrid   |
| Pxgrid Operations | 8 | User       | Groups                                                         |
| Logs              |   | cisco      | User Identity Groups:Employee,User Identity Groups:VPN,Unknown |
| ClearLogs         |   |            |                                                                |
| Resources         | 8 |            |                                                                |

| cisco               | p    | xLog        | g - Ap      | plication i       | ntegr   | ating 1   | PS  | with    | Cisco IS     | E using pxg         | rid                      |
|---------------------|------|-------------|-------------|-------------------|---------|-----------|-----|---------|--------------|---------------------|--------------------------|
| Homepage            |      |             |             |                   |         |           |     |         |              |                     |                          |
| Manage Rules        | List | t of active | sessions on | ISE               |         |           |     |         |              |                     |                          |
| Pxgrid Operations > | Id   | User        |             | MAC               |         | ESPStatus | SGT | Profile | NAS IP       | NAS Port            |                          |
| Logs                | 0    | cisco       |             | 00:50:B6:11:ED:31 | Started |           |     | Unknown | 10.62.71.140 | GigabitEthernet0/17 | Acct-Session-Id 00003A72 |
| Clearl ons          | _    |             |             |                   |         |           |     |         |              |                     |                          |

# Finepage Manage Rules Pxgrid Operations : Logs ClearLogs Resources : Interpretation integrating IPS with Cisco ISE using pxgrid Display session by IP address Display cisco in the pretation integrating IPS with Cisco ISE using pxgrid Display cisco in the pretation integrating IPS with Cisco ISE using pxgrid Display cisco in the pretation integrating IPS with Cisco ISE using pxgrid Display cisco in the pretation integrating IPS with Cisco ISE using pxgrid Display cisco in the pretation integrating IPS with Cisco ISE using pxgrid Display cisco in the pretation integrating IPS with Cisco ISE using pxgrid Display cisco in the pretation integrating IPS with Cisco ISE using pxgrid Display cisco in the pretation integrating IPS with Cisco ISE using pxgrid Display cisco in the pretation integrating IPS with Cisco ISE using pxgrid Display cisco in the pretation integrating IPS with Cisco ISE using pxgrid Display cisco in the pretation integrating IPS with Cisco ISE using pxgrid Display cisco in the pxgrid integration integrating IPS with Cisco ISE using pxgrid

# pxLog - Application integrating IPS with Cisco ISE using pxgrid

Unknown Security Group

Only for audits

0 2

| Homepage              |                                                |              |                                          |           |
|-----------------------|------------------------------------------------|--------------|------------------------------------------|-----------|
| Manage Rules          | List of SGT tags downloaded from ISE via pagri | d            |                                          |           |
| Pxgrid Operations 🗧 🗧 | Id                                             | SGT Name     | SGT Description                          | SGT numbe |
| Logs                  | a14bc9f0-3597-11e4-81d2-0050569c3ff3           | Marketing    |                                          | 3         |
| ClearLogs             | 0c2ca0f0-3598-11e4-81d2-0050569c3ff3           | Quarantined  | Users violating policies, limited access | 2         |
| Resources >           | 9c903db0-3597-11e4-81d2-0050569c3ff3           | IT           |                                          | 2         |
|                       | 173025d0-3598-11e4-81d2-0050569c3ff3           | Developement |                                          | 6         |
|                       | 06ce9320-3598-11e4-81d2-0050569c3ff3           | VPN          | Anyconnect Ikev2 sessions                | 2         |
|                       | d006f0b0-2c02-11e4-907b-005056bf2f0a           | ANY          | Any Security Group                       | 65535     |

Unknown

Finance

| IIIIII<br>CISCO<br>Homepage | pxLog - Application in                          | ntegrating IPS with Cisco | ISE using pxgrid                                      |
|-----------------------------|-------------------------------------------------|---------------------------|-------------------------------------------------------|
| Manage Rules                | Last of the profile download from LSE via paged |                           |                                                       |
| Pxgrid Operations >         | Profile Id                                      | Profile Name              | Full Profile Name                                     |
| Logs                        | 0e4d9640-2c02-11e4-907b-005056bf2f0a            | Xerox-WarkCentre-5020-dn  | Xerox-Device:Xerox-WorkCentre-5020-dn                 |
| ClearLogs                   | 1657b140-2c02-11e4-907b-005056bf2f0a            | Cisco-AP-Aironet-1240     | Cisco-Device:Cisco-Access-Point:Cisco-AP-Aironet-1240 |
| Resources >                 | 0a3e9db0-2c02-11e4-907b-005056bf2f0a            | Xerox-Phaser-6140dn       | Xerox-Device:Xerox-Phaser-6140dn                      |
|                             | 1f4e0100-2c02-11e4-907b-005056bf2f0a            | VMWare-Device             | VMWare-Device                                         |
|                             | ff876410-2c01-11e4-907b-005056bf2f0a            | Cisco-WLC                 | Cisco-Device:Cisco-WLC                                |
|                             | 0d40e130-2c02-11e4-907b-005056bf2f0a            | Xerox-Phaser-8860mfp      | Xerox-Device:Xerox-Phaser-8860mfp                     |
|                             | 0bd6a2d0-2c02-11e4-907b-005056bf2f0a            | Xerox-Phaser-7500dx       | Xerox-Device:Xerox-Phaser-7500dx                      |
|                             | 21e43c40-2c02-11e4-907b-005056bf2f0a            | Philips-Intellivue        | Philips-Device:Philips-Intellivue                     |
|                             | 15d7f9f0-2c02-11e4-907b-005056bf2f0a            | DLink-DAP-1522            | DLink-Device:DLink-DAP-1522                           |
|                             | 0eb5f500-2c02-11e4-907b-005056bf2f0a            | Xerox-WorkCentre-5225     | Xerox-Device:Xerox-WorkCentre-5225                    |

# Requisiti del protocollo pxGrid

cff3b6d0-2c02-11e4-907b-005056bf2f0a

1c6527d0-3598-11e4-81d2-0050569c3ff3

# Gruppi

Il client (utente) può essere membro di un gruppo alla volta. I due gruppi più utilizzati sono:

- Sessione: utilizzata per sfogliare/scaricare informazioni su sessioni/profili/SGT
- EPS Utilizzato per eseguire la quarantena

# Certificati e Java KeyStore

Come accennato in precedenza, entrambe le applicazioni client, pxLog e pxGrid Controller (ISE), devono avere certificati configurati per comunicare. L'applicazione pxLog conserva quelle nei file Java KeyStore:

- store/client.jks Include il client e i certificati CA (Certification Authority)
- store/root.jks Include la catena ISE: Identità del nodo di monitoraggio e risoluzione dei problemi (MnT) e certificato CA

I file sono protetti da password (impostazione predefinita: cisco123). La posizione e le password dei file possono essere modificate in **WEB-INF/web.xml**.

Ecco i passaggi per generare un nuovo Java KeyStore:

1. Per creare un keystore radice (attendibile), importare il certificato CA (**cert-ca.der** deve essere in formato DER):

pxgrid store # keytool -import -alias ca -keystore root.jks -file cert-ca.der

- 2. Quando si crea un nuovo keystore, scegliere una password, che verrà utilizzata successivamente per accedere al keystore.
- 3. Importare il certificato di identità MnT nel keystore radice (**cert-mnt.der** è il certificato di identità preso da ISE e deve essere in formato DER):

pxgrid store # keytool -import -alias mnt -keystore root.jks -file cert-mnt.der

4. Per creare il keystore del client, importare il certificato CA:

pxgrid store # keytool -import -alias ca -keystore client.jks -file cert-ca.der

5. Crea una chiave privata nel keystore client:

pxgrid store # keytool -genkey -alias clientcert -keyalg RSA -keystore client.jks keysize 2048

6. Generare una richiesta di firma del certificato (CSR) nell'archivio chiavi del client:

pxgrid store # keytool -certreq -alias clientcert -keystore client.jks file cert-client.csr

7. Firmare il file cert-client.csr e importare il certificato client firmato:

pxgrid store # keytool -import -alias clientcert -keystore client.jks -file certclient.der

8. Verificare che entrambi i keystore contengano i certificati corretti:

```
pxgrid store # keytool -list -v -keystore client.jks
pxgrid store # keytool -list -v -keystore root.jks
```

Attenzione: Quando il nodo ISE 1.3 viene aggiornato, è disponibile un'opzione per mantenere il certificato di identità, ma la firma dell'autorità di certificazione viene rimossa. Di conseguenza, l'ISE aggiornato utilizza un nuovo certificato ma non allega mai il certificato CA nel messaggio SSL/ServerHello. In questo modo viene attivato il guasto sul client che si aspetta (in base alla RFC) di vedere una catena completa.

#### Nome host

L'API pxGrid per diverse funzioni (come il download della sessione) esegue una convalida aggiuntiva. Il client contatta l'ISE e riceve il nome host ISE, definito dal comando hostname nella CLI. Il client tenta quindi di eseguire la risoluzione DNS per il nome host e di contattare e recuperare i dati da tale indirizzo IP. Se la risoluzione DNS per il nome host ISE ha esito negativo, il client non tenterà di ottenere dati.

Attenzione: Si noti che per questa risoluzione viene utilizzato solo il nome host, indicato in questo scenario, e non il nome di dominio completo (FQDN), che in questo scenario è lise.example.com.

#### Nota per gli sviluppatori

Cisco pubblica e supporta l'API pxGrid. Esiste un pacchetto con il nome seguente:

pxgrid-sdk-1.0.0-167

All'interno ci sono:

- pxGrid file JAR con classi, che possono essere facilmente decodificati in file Java per controllare il codice
- KeyStore Java di esempio con certificati
- Script di esempio che utilizzano classi Java di esempio che utilizzano pxGrid

# Syslog

Di seguito è riportato l'elenco delle soluzioni di sicurezza che inviano messaggi syslog con l'indirizzo IP dell'autore dell'attacco. Questi possono essere facilmente integrati con pxLog a condizione che si utilizzi la regola RegExp corretta nella configurazione.

#### Snort

Snort invia gli allarmi syslog nel seguente formato:

```
host[id] [sig_gen, sig_id, sig_sub] [action] [msg] [proto] [src] [dst]
Di seguito è riportato un esempio:
```

snort[6310]: [1:100124:0] ALERT {ICMP} 10.221.0.240 -> 10.222.0.61

L'indirizzo IP dell'autore dell'attacco è sempre il secondo prima dell'ultimo (destinazione). È semplice creare un RegExp granulare per una firma specifica ed estrarre l'indirizzo IP dell'autore dell'attacco. Di seguito è riportato un esempio di RegExp per la firma 100124 e il messaggio ICMP (Internet Control Message Protocol):

snort[\.\*:100124:.\*ICMP.\*

#### Ispezione Cisco Adaptive Security Appliance (ASA)

Quando l'ASA è configurata per l'ispezione HTTP (esempio), il messaggio syslog corrispondente ha il seguente aspetto:

Mar 12 2014 14:36:20: %ASA-5-415006: HTTP - matched Class 23: MS13-025\_class in policy-map MS\_Mar\_2013\_policy, URI matched - Dropping connection from inside:192.168.60.88/2135 to outside:192.0.2.63/80

Anche in questo caso si potrebbe usare un RegExp granulare per filtrare questi messaggi ed estrarre l'indirizzo IP dell'utente malintenzionato, il secondo prima dell'ultimo.

#### **Cisco Sourcefire Next-Generation Intrusion Prevention Systems (NGIPS)**

Di seguito è riportato un esempio di messaggio inviato dal sensore Sourcefire:

Jan 28 19:46:19 IDS01 SFIMS: [CA IDS] [Policy1] [119:15:1] http\_inspect: OVERSIZE REQUEST-URI DIRECTORY [Classification: Potentially Bad Traffic] [Priority: 2] {TCP} 10.12.253.47:55504 -> 10.15.224.60:80

Di nuovo, è semplice estrarre l'indirizzo IP dell'utente malintenzionato perché vale la stessa logica. Vengono inoltre forniti il nome del criterio e la firma, in modo che la regola pxLog possa essere granulare.

#### Juniper NetScreen

Di seguito è riportato un messaggio di esempio inviato dal precedente Juniper Intrusion Detection & Prevention (IDP):

```
dayId="20061012" recordId="0" timeRecv="2006/10/12
21:52:21" timeGen="2006/10/12 21:52:21" domain="" devDomVer2="0"
device_ip="10.209.83.4" cat="Predefined" attack="TROJAN:SUBSEVEN:SCAN"
srcZn="NULL" srcIntf="NULL" srcAddr="192.168.170.20" srcPort="63396"
natSrcAddr="NULL" natSrcPort="0" dstZn="NULL" dstIntf="NULL"
dstAddr="192.168.170.10" dstPort="27374" natDstAddr="NULL" natDstPort="0"
protocol="TCP" ruleDomain="" ruleVer="5" policy="Policy2" rulebase="IDS"
ruleNo="4" action="NONE" severity="LOW" alert="no" elaspedTime="0" inbytes="0"
outbytes="0" totBytes="0" inPak="0" outPak="0" totPak="0" repCount="0"
packetData="no" varEnum="31" misc="<017>'interface=eth2" user="NULL"
app="NULL" uri="NULL"
```

L'indirizzo IP dell'autore dell'attacco può essere estratto allo stesso modo.

#### **Juniper JunOS**

JunOS è simile:

```
Jul 16 10:09:39 JuniperJunOS: asp[8265]:
ASP_IDS_TCP_SYN_ATTACK: asp 3: proto 6 (TCP),
ge-0/0/1.0 10.60.0.123:2280 -> 192.168.1.12:80, TCP
SYN flood attack
```

#### iptable Linux

Di seguito sono riportati alcuni esempi di iptable Linux.

```
Jun 15 23:37:33 netfilter kernel: Inbound IN=lo OUT=
MAC=00:13:d3:38:b6:e4:00:01:5c:22:9b:c2:08:00 src=10.0.0.1 DST=10.0.0.100 LEN=60
TOS=0x10 PREC=0x00 TTL=64 ID=47312 DF PROTO=TCP SPT=40945 DPT=3003 WINDOW=32767
RES=0x00 SYN URGP=0
```

Epossibile inviare informazioni syslog per qualsiasi tipo di pacchetto con le funzionalità avanzate fornite dai moduli iptable, quali il rilevamento delle connessioni, xtables, rpfilters, il pattern matching e così via.

#### **IPFirewall (IPFW) FreeBSD**

Di seguito è riportato un messaggio di esempio per bloccare i frammenti IPFW:

```
Sep 7 15:03:14 delta ipfw: 11400 Deny UDP 10.61.216.50 10.81.199.2 in via fxp0 (frag 52639:519@1480)
```

# Preparazione VPN e gestione CoA

L'ISE è in grado di riconoscere il tipo di sessioni in termini di gestione del CoA.

 Per un cavo 802.1x/MAC Authentication Bypass (MAB), l'ISE invia la nuova autenticazione CoA, che attiva una seconda autenticazione.

- Per un dispositivo wireless 802.1x/MAB, l'ISE invia il terminale CoA, che attiva una seconda autenticazione.
- Per una VPN ASA, l'ISE invia una CoA con un nuovo DACL collegato (senza seconda autenticazione).

Il modulo EPS è semplice. Quando esegue una quarantena, invia sempre un pacchetto di terminazione CoA. Per le sessioni cablate/wireless, non è un problema (tutti i supplicant 802.1x sono in grado di avviare in modo trasparente una seconda sessione EAP). Tuttavia, quando l'ASA riceve il messaggio di terminazione del CoA, interrompe la sessione VPN e l'utente finale riceve questa notifica:

| Cisco AnyConnect                                                                                                    |                                                     |
|----------------------------------------------------------------------------------------------------|-----------------------------------------------------|
| The secure gateway has terminated the VPN connection.<br>The following message was received from the secure gateway: COA<br>initiated |                                                     |
| ОК                                                                                                    | S Cisco AnyConnect Secure Mobility Client           |
|                                                                                                    | VPN:<br>Disconnect in progress, please wait<br>asav |
|                                                                                                    | O O O O O O O O O O O O O O O O O O O               |

Per forzare la riconnessione automatica della VPN AnyConnect (configurata nel profilo XML), sono disponibili due soluzioni:

 Autoreconnect, che funziona solo quando si perde la connessione con il gateway VPN, non per terminazione amministrativa

• Always-on, che funziona e forza AnyConnect a ristabilire automaticamente la sessione Anche quando la nuova sessione è stabilita, l'ASA sceglie il nuovo ID della sessione di revisione. Dal punto di vista di ISE, questa è una nuova sessione e non c'è alcuna possibilità di rilevare la regola di quarantena. Anche per le VPN, non è possibile usare l'indirizzo MAC dell'endpoint come identità, a differenza del punto1x cablato/wireless.

La soluzione è costringere l'EPS a comportarsi come l'ISE e inviare il corretto tipo di CoA in base alla sessione. Questa funzionalità sarà introdotta in ISE versione 1.3.1.

# Partner e soluzioni pxGrid

Ecco un elenco di partner e soluzioni pxGrid:

- LogRhythm (Security Information and Event Management (SIEM)) Supporta l'API REST (Representative State Transfer)
- Splunk (SIEM) Supporta l'API REST
- HP Arcsight (SIEM) Supporta l'API REST
- Sentinel NetIQ (SIEM) Piani per il supporto di pxGrid
- Lancope Stealth Watch (SIEM) Piani per supportare pxGrid

Cisco Sourcefire - Prevede di supportare pxGrid 1HCY15

• Cisco Web Security Appliance (WSA) - Prevede di supportare pxGrid ad aprile 2014 Ecco altri partner e soluzioni:

- Tenable (valutazione della vulnerabilità)
- Emulex (acquisizione pacchetti e analisi legale)
- Reti Bayshore (prevenzione delle perdite di dati (DLP) e Internet of Things (IoT))
- Ping Identity (Gestione identità e accesso (IAM)/Single Sign-On (SSO))
- Qradar (SIEM)
- SIEM (LogLogic)
- Symantec (SIEM amd Mobile Device Management (MDM))

Per l'elenco completo delle soluzioni di sicurezza, consultare il <u>Catalogo delle soluzioni</u> <u>Marketplace</u>.

# API ISE: Confronto tra REST e EREST e pxGrid

ISE versione 1.3 offre tre tipi di API.

Ecco un confronto:

|                                           | RIPOSO<br>username + password | Riposo esterno<br>username + password | pxGrid             |
|-------------------------------------------|-------------------------------|---------------------------------------|--------------------|
| Autenticazione client                     | (autenticazione HTTP di base) | (autenticazione HTTP di<br>base)      | certificato        |
| Separazione privilegi                     | no                            | limitato (Amministratore<br>ERS)      | yes (Grup          |
| Accesso                                   | MnT                           | MnT                                   | MnT                |
| Trasporto                                 | tcp/443 (HTTPS)               | tcp/9060 (HTTPS)                      | tcp/5222<br>(XMPP) |
| Metodo HTTP                               | OTTIENI                       | GET/POST/PUT                          | GET/POS            |
| Attivato per impostazione<br>predefinita  | sì                            | no                                    | no                 |
| Numero di operazioni                      | pochi                         | molti                                 | pochi              |
| Terminazione CoA                          | supportato                    | no                                    | supportate         |
| Riautenticazione CoA                      | supportato                    | no                                    | supportate         |
| Operazioni utente                         | no                            | sì                                    | no                 |
| Operazioni sugli endpoint                 | no                            | sì                                    | no                 |
| Operazioni gruppo di identità<br>endpoint | no                            | sì                                    | no                 |
| Quarantena (IP, MAC)                      | no                            | no                                    | sì                 |
| Rimuovi quarantena (IP, MAC)              | no                            | no                                    | sì                 |
| PortBounce/Shutdown                       | no                            | no                                    | sì                 |
| Operazioni utente guest                   | no                            | sì                                    | no                 |
| Operazioni del portale guest              | no                            | sì                                    | no                 |
| Operazioni con i dispositivi di rete      | no                            | sì                                    | no                 |
| Operazioni gruppo dispositivi di rete     | no                            | sì                                    | no                 |

\* Quarantine utilizza il supporto CoA unificato di ISE versione 1.3.1.

# Download

pxLog può essere scaricato da Sourceforge.

Software Development Kit (SDK) già incluso. Per la documentazione più recente su SDK e API per pxGrid, contattare il partner o il team Cisco che gestisce gli account.

# Informazioni correlate

- <u>Cisco ISE 1.2 REST API</u>
- <u>Cisco ISE 1.2 External RESTful API</u>
- Guida per l'amministratore di Cisco ISE 1.3
- Documentazione e supporto tecnico Cisco Systems